# MageNative Mobile App Builder - Admin Guide

| 1. | Overview                                           | . 3 |
|----|----------------------------------------------------|-----|
| 2. | Mobiconnect Menu                                   | . 4 |
|    | 2.1. Mobiconnect Configuration                     | . 5 |
|    | 2.2. Manage Banner                                 | 14  |
|    | 2.3. Manage Home Page Banner Widget                | 20  |
|    | 2.4. Deals                                         | 25  |
|    | 2.5. Deal Groups                                   | 29  |
|    | 2.6. Notifications                                 | 34  |
|    | 2.7. Delete Device ID From the Device Listing Page | 38  |
|    | 2.8. Enable or Disable                             | 39  |
|    |                                                    | -   |

### 1. Overview

MageNative Mobile App Builder provides a flexible and the easy way to build the native mobile app. With the help of the MageNative app, the admin can convert the Magento® 2 website into a featured mobile app consisting of all the website functionalities.

MageNative is the Application Development Platform that enables to present the website in the Mobile Application Environment. The admin can customize the app to match the brand image and publish it to meet the requirements of the front-end users.

The app displays the product information in an interactive way and uses the less data to show the product related information.

### This application is compatible with the following operating systems:

- Android
- ios

Note : It is available with the free trial version for the Ninety days.

### The key features of the MageNative Mobile App extension are as follows:

- Attractive and User-Friendly Layout: Provides an attractive and user-friendly layout that makes the users to instinctively experience, how to use the interface.
- **Multi Lingual and RTL Support**: It supports multiple languages and the right to left theme. In the right to left theme, writing starts from the right of the page and continues to the left.
- Native App: An application program, developed for the use on a specific platform or device.
- Synchronization: The app is synchronized with the website.
- Supports all product type: It supports all type of the products available in the Magento® 2 store.
- **Search**: Enhanced search feature available to search the required product in the app based Name, description, Category of the product.
- Barcode And QR Code Reader and Scanner: QR Code Reader is used for Product sharing and easy product search. Barcode Scanner is used for the Real world product search.
- **Push Notification**: Using **Push Notification** the MageNative App sends the user a notification message regarding any new offer or any other app related messages without the user actually opening the app. The notification is pushed to the mobile to draw the user's attention towards the latest happening in the app, even when the screen of the tab or mobile is locked, and the app that is pushing the notification is closed.
- **Social Login**: A single sign-on technology is used that allows users to authenticate themselves on MageNative App by connecting through a social media such as Facebook and Google. Thus, offering an option to register, log in with their regular social login ID and password rather than going through the regular process of registration for using the App.
- Native Payment Gateway: Will provide the NATIVE PAYMENT GATEWAYS that will make the application run smoothly and even faster on the transactions performed by the users.
- Voice Search: You can search the product with your own voice.

#### Other Efficient Features are as follows:

- Support all the payment method available on the Magento® 2 store.
- Homepage Promotional Banner
- Promotional Deals
- Product Social Sharing
- Google Maps
- Google Analytics
- Customize App Design

- Filters
- Sort

### 2. Mobiconnect Menu

After the successful app building and the connector installation, the Admin can view the **MOBICONNECT** menu on the left navigation bar of the Admin panel.

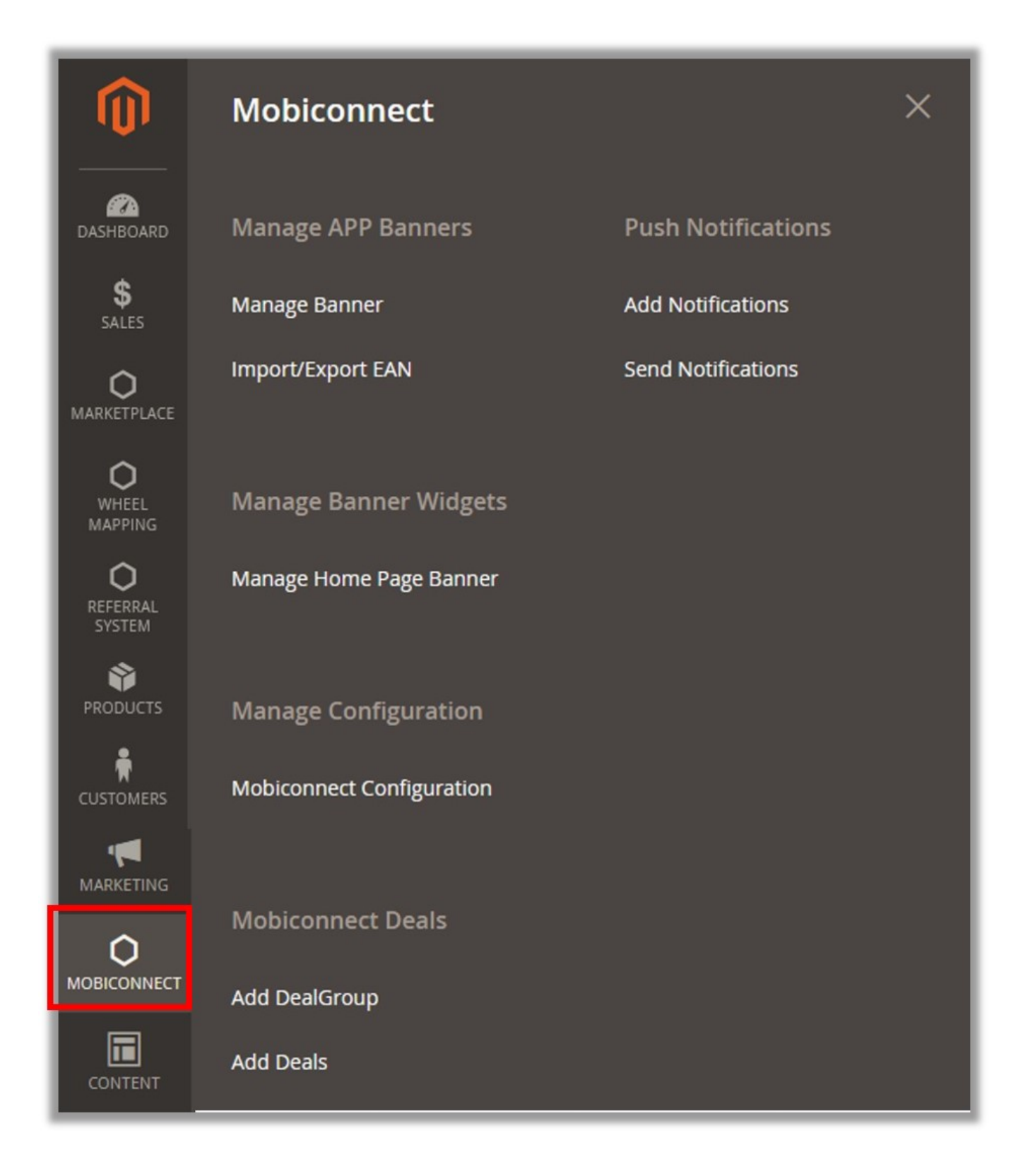

### 2.1. Mobiconnect Configuration

After App building and connector installation, the admin has to configure the various features of the app through the Admin panel. The Admin has rights to enable or disable the features of the extension.

### To set up the configuration settings

- 1. Go to the Admin panel.
- 2. On the left navigation bar, click the **MOBICONNECT** menu, and then click **Mobiconnect Configuration**.

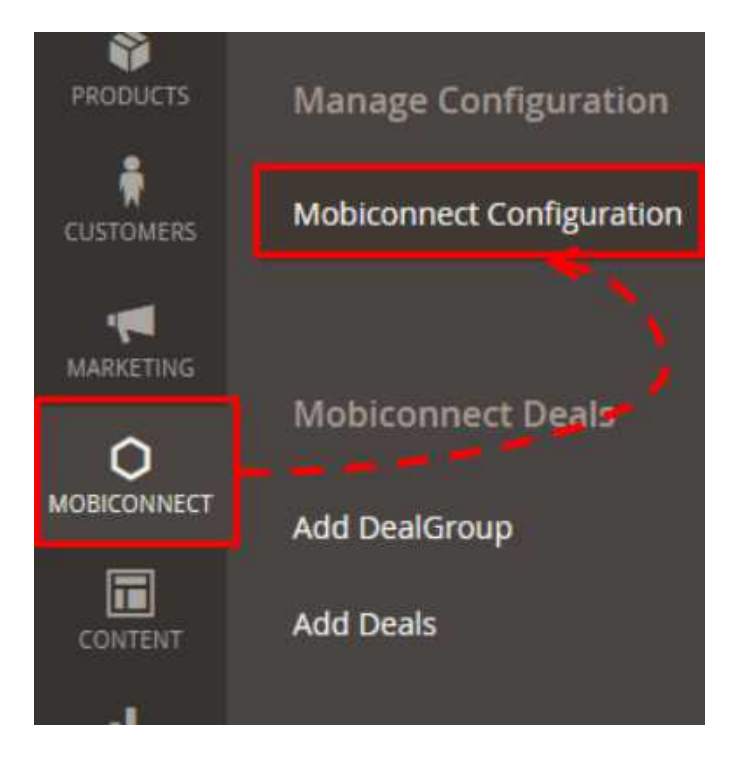

The **Configuration** page appears.

| Configuration                 |                                                  | Q | A  | 💄 admin 🔻 |
|-------------------------------|--------------------------------------------------|---|----|-----------|
| Store View: Default Config ▼  | 0                                                |   | Sa | ve Config |
| GENERAL                       | ∽ General                                        |   |    | $\odot$   |
| CATALOG                       | Banner Settings                                  |   |    | $\odot$   |
| CUSTOMERS                     | V Homepage Products                              |   |    | $\odot$   |
| SALES<br>MAGENATIVE           | ~                                                |   |    |           |
| Installed Extensions          | Mobiconnect Configuration Settings               |   |    |           |
| Mobiconnect                   |                                                  |   |    |           |
| Mobiconnect Advcance          |                                                  |   |    |           |
| Mobiconnect Store             |                                                  |   |    |           |
| Mobiconnect Social Login      | The MACENATIVE menu in the left pavigation penal | 1 |    |           |
| Mobiconnect Wishlist          |                                                  | ] |    |           |
| Mobiconnect Deals             |                                                  |   |    |           |
| Mobiconnect Review And Rating |                                                  |   |    |           |
| Mobiconnect Notification      |                                                  |   |    |           |
| Mobiconnect Checkout          |                                                  |   |    |           |
| SERVICES                      | ~                                                |   |    |           |
| ADVANCED                      | ~                                                |   |    |           |

**Note** : While setting the configuration, admin can click the **Save Config** button, to save the settings at any point.

3. In the right panel, click the **General** tab.

The General tab is expanded and the relevant fields appear as shown in the following figure:

Q A

💄 admin 🔻

| Configuration |  |
|---------------|--|
| configuration |  |

| Store View: Default Config 💌 | 0 |                                 |                                                          |             | Save Con           | fig     |
|------------------------------|---|---------------------------------|----------------------------------------------------------|-------------|--------------------|---------|
| GENERAL                      | ~ | General                         |                                                          |             |                    | $\odot$ |
| CATALOG                      | ~ | Enable                          | Yes                                                      | Ŧ           | Use system value   |         |
| CUSTOMERS                    | ~ | [store view]                    | No                                                       | +           | ✓ Use system value |         |
| SALES                        | ~ | [store view]<br>Header Hash Key |                                                          |             | Use system value   |         |
| MAGENATIVE                   | ^ | [store view]                    | Enter the secret key which you received during a process | pp building |                    |         |
| Installed Extensions         |   | Current APP Version On Store    |                                                          |             | ☑ Use system value |         |
| Mobiconnect                  |   |                                 | APP Version On Playstore/appstore                        |             |                    |         |
| Mobiconnect Advcance         |   | Banner Settings                 |                                                          |             |                    | $\odot$ |
| Mobiconnect Store            |   | Homepage Products               |                                                          |             |                    | $\odot$ |

- 4. Under General, do the following steps:
  - a. In the Enable list, do one of the following:
    - Select the corresponding Use System Value check box, to use the default value.OR
       Clear the Use System Value check box, and then enter the required value in the Enable list.

Note : If the admin selects the No option, then the Mobiconnect module is disabled.

b. In the Force Customer To Install Update list, do one of the following:

Select the corresponding Use System Value check box, to use the default value.
OR

Clear the **Use System Value** check box, and then enter the required value in the **Enable** list.**Note**: To make it mandatory for the front-end users to install the update, select the **Yes** option.

- c. In the **Header Hash Key** box, enter the secret key provided while app building process. **Note** : Select the corresponding **Use System Value** check box, to use the default value
- d. In the **Current APP Version On Store** box, enter a value. Enter the app version on Play store or app store.
- 5. In the right panel, click the Banner Settings tab.

The Banner Settings tab is expanded and the relevant field appears as shown in the following figure:

| Banner Settings                          |     |   |                              | $\odot$ |
|------------------------------------------|-----|---|------------------------------|---------|
| Show Banner On Home Page<br>[store view] | Yes | ~ | <b>↓</b><br>Use system value |         |
|                                          |     |   | 1                            |         |

6. Under Banner Settings, in the Show Banner On Home Page list, do one of the following:

Select the corresponding Use System Value check box, to use the default value.
 OR

 $\bigcirc$ 

- Clear the **Use System Value** check box, and then enter the required value in the **Enable** list. **Note:** If the admin selects the **No** option, then the **Banner Settings** feature is disabled.
- 7. In the right panel, click the **Homepage Products** tab.

The **Homepage Products** tab is expanded and the relevant fields appear as shown in the following figure:

### Homepage Products

| Enabled                         | Yes   | • |
|---------------------------------|-------|---|
| Select Category<br>[store view] | Women | • |

- 8. Under Homepage Products, do the following steps:
  - a. In the **Enabled** list, do one of the following:
    - Select the corresponding Use System Value check box, to use the default value.
       OR
    - `. Clear the **Use System Value** check box, and then enter the required value in the **Enable** list.

**Note** : If the admin selects the **No** option, then the **Homepage Products** feature is disabled.

- b. In the **Select Category** list, select the required option.
- 9. On the **MAGENATIVE** menu, click **Installed Extensions**.

In the right panel, under **Installed Extensions**, the corresponding fields appear as shown in the following figure:

#### Installed Extensions

| Extension Name (version)     | License Information                                                                                                    |
|------------------------------|----------------------------------------------------------------------------------------------------|
| M2_Mobinotifications (1.0.0) |                                                                                                    |
|                              | Please fill the valid license number in above field. If you don't have license number please Get a license number from MageNative.com       |
| M2_Mobireview (1.0.0)        |                                                                                                    |
|                              | Please fill the valid license number in above field. If you don't have license number please Get a license number from MageNative.com       |
| M2_Mobicheckout (1.0.0)      |                                                                                                    |
|                              | Please fill the valid license number in above field. If you don't have license number please Get a license number from MageNative.com       |
| M2_Mobideals (1.0.0)         |                                                                                                    |
|                              | Please fill the valid license number in above field. If you don't<br>have license number please Get a license number from<br>MageNative.com |
| M2_Mobistore (1.0.0)         |                                                                                                    |
|                              | Please fill the valid license number in above field. If you don't<br>have license number please Get a license number from<br>MageNative.com |
| M2_Mobiconnect (1.0.0)       |                                                                                                    |
|                              | Please fill the valid license number in above field. If you don't<br>have license number please Get a license number from<br>MageNative.com |
| M2_MobiconnectAdv (1.0.0)    |                                                                                                    |
|                              | Please fill the valid license number in above field. If you don't<br>have license number please Get a license number from<br>MageNative.com |
| M2_MobiSocialLogin (1.0.0)   |                                                                                                    |
|                              | Please fill the valid license number in above field. If you don't<br>have license number please Get a license number from<br>MageNative.com |
| M2_AppPayment (1.0.0)        |                                                                                                    |
|                              | Please fill the valid license number in above field. If you don't have license number please Get a license number from MageNative.com       |
| M2_MobiWishlist (1.0.0)      |                                                                                                    |
|                              | Please fill the valid license number in above field. If you don't have license number please Get a license number from MageNative.com       |

10. Enter the valid license numbers in the respective fields.

**Note**: The license numbers that have been automatically generated while downloading the purchased extensions or package. If the license numbers are not available, then get them from the Magenative.com website.

11. In the right panel, click the **Notifications** tab.

The tab is expanded and the corresponding field appears as shown in the following figure:

| Notifications |                                     |                                                                                                    |      | $\odot$ |
|---------------|-------------------------------------|----------------------------------------------------------------------------------------------------|------|---------|
|               | Select Notifications :<br>[website] | Only Installed Extension(s) Updates<br>All Extensions Updates<br>New Releases<br>Special Offers<br>Other Information |      |         |
|               |                                     |                                                                                                    | h. < |         |

12. In the Select Notifications box, select the required notifications.

## Tip

:To select more than one notifications, select a single notification, then hold down the CTRL key, and then click other required notifications.

### 13. On the MAGENATIVE menu, click Mobiconnect Advance.

In the right panel, the corresponding fields under the General tab appear as shown in the following figure:

| General                                     |                                   |                                       |                  | $\odot$ |
|---------------------------------------------|-----------------------------------|---------------------------------------|------------------|---------|
| Enable Auto Complete Search<br>[store view] | Yes                               | •                                     | Use system value |         |
| Limit Auto Complete Suggestion<br>Result    | 5                                 | n n n n n n n n n n n n n n n n n n n | Use system value |         |
| [store view]                                | Limit number of product suggested |                                       |                  |         |

### 14. Under General, do the following steps:

a. In the **Enable Auto Complete Search** list, select Yes. Enables or disables the **Auto Complete Search** feature for the app.

0

- b. In the Limit Auto Complete Suggestion Result box, enter the required value.
- To mention the number of products that are allowed to display in the search result.

### 15. On the **MAGENATIVE** menu, click **Mobiconnect Store**.

In the right panel, the corresponding fields under the **General** tab appear as shown in the following figure:

| General                            |                    |   | $\odot$                |
|------------------------------------|--------------------|---|------------------------|
| Enable<br>[store view]             | Yes                | ٣ | I✓<br>Use system value |
| Select Stores for App<br>[website] | All Stores         | v | ✓<br>Use system value  |
| Specific Stores<br>[website]       | Default Store View |   |                        |

16. Under General, do the following steps:

- a. In the **Enable** list, do one of the following:
  - `. Select the corresponding **Use System Value** check box, to use the default value. OR
  - `. Clear the **Use System Value** check box, and then enter the required value in the **Enable** list.
  - Note: If the admin selects the No option, then the Mobiconnect Store feature is disabled.
- b. In the **Select Store for App** list, select the required value.
  - All Stores: The default value is All Stores. It means, all the stores are available in the app.
  - `. **Specific Stores:** If the admin selects **Specific Stores**, then the **Specific Stores** field is activated.
- c. In the  $\ensuremath{\textbf{Specific Stores}}$  list, select the required stores.
  - Note : The default value is Default Store View.

### 17. On the MAGENATIVE menu, click Mobiconnect Social Login.

In the right panel, the corresponding field under the General tab appears as shown in the following figure:

General

| Enable<br>[store view] | Yes | • | Lise system value |
|------------------------|-----|---|-------------------|
|                        |     |   | OSC System value  |

- 18. Under General, in the Enable list, do one of the following:
  - Select the corresponding Use System Value check box, to use the default value. OR
  - Clear the Use System Value check box, and then enter the required value in the Enable list.

- **Note** : If the admin selects the **No** option, then the **Mobiconnect Social Login** feature is disabled. 19. On the **MAGENATIVE** menu, click **Mobiconnect Wishlist**.
  - In the right panel, the corresponding field under the **General** tab appears as shown in the following figure:

| General                                     |     |   |                  | $\bigcirc$ |
|---------------------------------------------|-----|---|------------------|------------|
| Enable Mobiconnect Wishlist<br>[store view] | Yes | • | Use system value |            |

- 20. Under General, in the Enable Mobiconnect Wishlist list, do one of the following:
  - Select the corresponding Use System Value check box, to use the default value.
     OR
  - Clear the **Use System Value** check box, and then enter the required value in the **Enable Mobiconnect Wishlist** list.
- **Note** : If the admin selects the **No** option, then the **Mobiconnect Wishlist** feature is disabled. 21. On the **MAGENATIVE** menu, click **Mobiconnect Deals**.
- In the right panel, the corresponding field under the **General** tab appears as shown in the following figure:

| General |                        |     |   |                       | $\odot$ |
|---------|------------------------|-----|---|-----------------------|---------|
|         |                        |     |   |                       |         |
|         | Enable<br>[store view] | Yes | * | V<br>Use system value |         |

- 22. Under General, in the Enable list, do one of the following:
  - Select the corresponding Use System Value check box, to use the default value.
     OR
  - Clear the **Use System Value** check box, and then enter the required value in the **Enable** list. **Note** : If the admin selects the **No** option, then the **Mobiconnect Deals** feature is disabled.
- 23. On the MAGENATIVE menu, click Mobiconnect Review and Rating.

In the right panel, the corresponding field under the **General** tab appears as shown in the following figure:

| General                                            |     |   |                  | $\bigcirc$ |
|----------------------------------------------------|-----|---|------------------|------------|
| Enable Review And Rating<br>System<br>[store view] | Yes | • | Use system value |            |

24. Under General, in the Enable Review and Rating list, do one of the following:

- Select the corresponding Use System Value check box, to use the default value.
   OR
- Clear the Use System Value check box, and then enter the required value in the Enable Review and Rating list.

**Note** : If the admin selects the **No** option, then the **Mobiconnect Review and Rating** feature is disabled.

#### 25. On the MAGENATIVE menu, click Mobiconnect Notifications.

In the right panel, the corresponding field under the **General** tab appears as shown in the following figure:

| General                                                                                                    |                                                                                                    | $\overline{\bigcirc}$                                                                                                |
|----------------------------------------------------------------------------------------------------|----------------------------------------------------------------------------------------------------|----------------------------------------------------------------------------------------------------|
| Enable<br>[store view]                                                                                                    | Yes                                                                                                    | <b>✓</b><br>Use system value                                                                                         |
| GOOGLE API KEY<br>[store view]                                                                                                    | Enter your registration key obtain from google<br>developer console.                                                                                                    | l ✓<br>Use system value                                                                                              |
| <ul> <li>26. Under General, do the following fol<br/>a. In the Enable list, do one of<br/>Select the correspond<br/>OR</li> <li>Clear the Use Systen<br/>Enable list.<br/>Note : If the admin st<br/>disabled.</li> <li>b. In the Google API Key box,<br/>Enter the registration key of<br/>27. On the MAGENATIVE menu, click I<br/>In the right panel, the corresponding</li> </ul> | lowing steps:<br>of the following:<br>nding <b>Use System Value</b> check box, to u<br>em Value check box, and then enter the<br>selects the <b>No</b> option, then the <b>Mobicon</b><br>, enter a value.<br>otained from Google.<br><b>Mobiconnect Checkout</b> .<br>g field under the <b>General</b> tab appears as | use the default value.<br>required value in the<br>mect Notifications feature is<br>a shown in the following figure: |
| General                                                                                                    |                                                                                                    | $\odot$                                                                                                    |
| Enable<br>[store view]                                                                                                    | Yes                                                                                                    | <b> </b> ✓<br>Use system value                                                                                       |

28. Under General, in the Enable list, do one of the following:

- Select the corresponding Use System Value check box, to use the default value. OR
- Clear the Use System Value check box, and then enter the required value in the Enable list.

**Note** : If the admin selects the **No** option, then the **Mobiconnect Checkout** feature is disabled. 29. Click the **Save Config** button.

### 2.2. Manage Banner

Admin can upload the promotional banner for the app home page. Admin can perform the following tasks:

- Add Banner Image(#AddBanner)
- Edit Banner Image(#EditBanner)
- Delete Banner Image(#DeleteBanner)

### To add banner image

- 1. Go to the Admin panel.
- 2. On the left navigation bar, click the **Mobiconnect** menu, and then click **Manage Banner**. The **Manage Banner** page appears as shown in the following figure:

| Mar    | nage Bar | nner            | ۵               | <b>.</b>    | admin 🔻                  |               |        |
|--------|----------|-----------------|-----------------|-------------|--------------------------|---------------|--------|
|        |          |                 |                 |             |                          | Add Banner Im | nage   |
|        |          |                 |                 |             | <b>Filters</b> Default V | ïew 🔻 🏟 Coli  | umns 🔻 |
| Action | 15 🔻     | 3 records found |                 |             | 20 • per page <          | 1 of 1        | >      |
| T      | ID ↓     | Title           | Banner<br>Image | Description | Linked To                | Status        | Action |
|        | 1        | Banner !        |                 | Banner      | Product in app           | Enable        | Edit   |
|        | 2        | Banner 2        |                 | Banner      | Category in app          | Enable        | Edit   |
|        | 3        | Bannner 3       | COMeSOON        | Bannner 3   | Website Page             | Enable        | Edit   |

3. Click the Add Banner Image button.

The **Upload New Banner** page appears as shown in the following figure:

| Upload New Banne    | er     |        |       | Q 🌲                    | 💄 admin 🔻 |
|---------------------|--------|--------|-------|------------------------|-----------|
|                     |        | ← Back | Reset | Save and Continue Edit | Save      |
| General Information |        |        |       |                        |           |
| Title *             |        |        |       |                        |           |
| Description *       |        |        |       |                        |           |
| Enable *            | Yes    |        |       |                        |           |
| Image               | Upload |        |       |                        |           |
| Choose Link Type 🔸  | Select |        |       | *                      |           |

- 4. In the **Title** box, enter the title for the banner.
- 5. In the **Description** box, enter the description of the banner.
- 6. Click the **Enable**

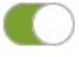

icon to switch to the enable or disable mode.

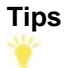

:

• : Resembles the Enable mode.

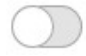

• : Resembles the **Disable** mode.

- 7. Click the Upload button, next to the Image field, to upload the banner image.
- 8. In the **Choose Link Type** list, select one of the following options:
  - **Product in app**: To redirect the user to the Products page available on the Front-end view of the app.

**Note:** When the admin selects the **Product in app** option, then the **Choose Product** field appears below the field.

- In the Choose Product list, select the product to redirect the user to the selected product page.
- **Category in app**: To redirect the user to the Category page available on the Front-end view of the app.

**Note**: When the admin selects the **Category in app** option, then the **Choose Category** field appears below the field.

- In the Choose Category list, select the category to redirect the user to the selected category page.
- Website Page: To redirect the user to the specific link provided.
   Note: When the admin selects the Website Page option, then the Static Link field appears below the field.

In the Static Link box, enter the required link to redirect the user to that particular page.
 9. Click the Save button.

The new banner is added and the page view is moved to the **Manage Banner** page.

### To edit the existing banner image

- 1. Go to the Admin panel.
- 2. On the left navigation bar, click the **Mobiconnect** menu, and then click **Manage Banner**. The **Manage Banner** page appears as shown in the following figure:

| Mar    | nage Bar | nner            |                 |             | a                        | L A L         | admin 🔻 |
|--------|----------|-----------------|-----------------|-------------|--------------------------|---------------|---------|
|        |          |                 |                 |             |                          | Add Banner In | nage    |
|        |          |                 |                 |             | <b>Filters</b> Default V | riew 🔻 🏟 Col  | umns 🔻  |
| Action | ns 🔻     | 3 records found |                 |             | 20 • per page <          | 1 of 1        | >       |
| V      | ID ↓     | Title           | Banner<br>Image | Description | Linked To                | Status        | Action  |
|        | 1        | Banner !        |                 | Banner      | Product in app           | Enable        | Edit    |
|        | 2        | Banner 2        |                 | Banner      | Category in app          | Enable        | Edit    |
|        |          |                 |                 |             |                          |               |         |

3. In the **Action** column, click the **Edit** link associated with the banner image that the admin wants to edit. The banner page appears as shown in the following figure:

| Banner !            |                                       | 🔍 🋕 上 admin 🔹               |
|---------------------|---------------------------------------|-----------------------------|
|                     | ← Back Delete Reset                   | Save and Continue Edit Save |
| General Information |                                       |                             |
| Title *             | Banner I                              |                             |
| Description *       | Banner                                |                             |
| Enable *            | Yes                                   | . fi.                       |
| Image               | Upload                                |                             |
|                     |                                       |                             |
|                     | 88_1487507501_construction.png        |                             |
|                     | 716x1120                              |                             |
| choose Link Type *  | Ргодист ін арр                        |                             |
| Choose Product *    | SKU : 24-MB01 Name : Joust Duffle Bag | •                           |

4. Make the required changes, and then click the **Save** button. The banner image is edited and saved.

### To delete the existing banner image

- 1. Go to the Admin panel.
- 2. On the left navigation bar, click the **Mobiconnect** menu, and then click **Manage Banner**. The **Manage Banner** page appears as shown in the following figure:

| Manage Bar | nner            |                 | ۵           | A I                      | admin 🔻       |        |
|------------|-----------------|-----------------|-------------|--------------------------|---------------|--------|
|            |                 |                 |             |                          | Add Banner In | nage   |
|            |                 |                 |             | <b>Filters</b> Oefault V | iew 🔻 🏠 Col   | umns 🔻 |
| Actions •  | 3 records found |                 |             | 20 • per page <          | 1 of 1        | >      |
| ∎ ID ↓     | Title           | Banner<br>Image | Description | Linked To                | Status        | Action |
| 1          | Banner !        |                 | Banner      | Product in app           | Enable        | Edit   |
| 2          | Banner 2        |                 | Banner      | Category in app          | Enable        | Edit   |
| 3          | Bannner 3       | COMOSOON        | Bannner 3   | Website Page             | Enable        | Edit   |

3. In the **Action** column, click the **Edit** link associated with the banner image that the admin wants to delete. The banner page appears as shown in the following figure:

| Banner !            |                                            | 🔍 🌲 💄 admin 🔻               |
|---------------------|--------------------------------------------|-----------------------------|
|                     | ← Back Delete Reset                        | Save and Continue Edit Save |
| General Information |                                            |                             |
| Title *             | Banner I                                   |                             |
| Description *       | Banner                                     |                             |
| Enable *            | Ves                                        | d                           |
| Image               | Upload                                     |                             |
|                     |                                            |                             |
|                     | 88_1487507501_construction.png<br>716x1120 |                             |
| Choose Link Type 🔸  | Product in app                             | •                           |
| Choose Product *    | SKU : 24-MB01 Name : Joust Duffle Bag      | •                           |

### 4. Click the **Delete** button.

A confirmation dialog box appears as shown in the following figure:

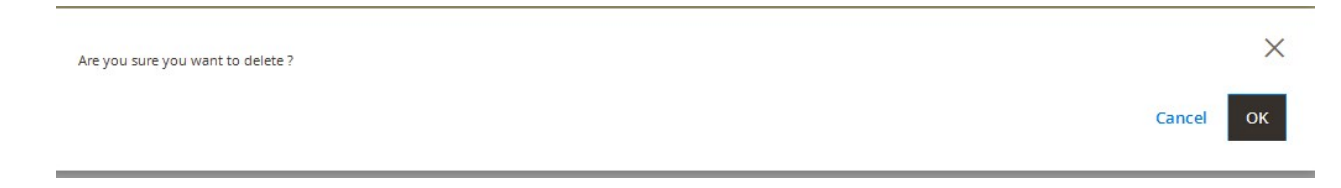

5. Click the **OK** button.

The banner image is deleted.

### 2.3. Manage Home Page Banner Widget

The admin can assign the available banner images to the Banner widget while creation of the widget. Only the

assigned banner images are displayed on the app homepage. If the admin creates the multiple widgets, then the widget with the highest priority is displayed on the homepage. If two or more widgets have the same priority, then all of them are displayed on the homepage.

### Admin can perform the following tasks:

- Add Banner Widget(#AddBannerWidget)
- Edit Banner Widget(#EditBannerWidget)
- Delete Banner Widget(#DeleteBannerWidget)

### To add a banner widget

- 1. Go to the Admin panel.
- 2. On the left navigation bar, click the **Mobiconnect** menu, and then click **Manage Home Page Banner**. The **Manage Home Page Banner Widget** page appears as shown in the following figure:

| Mar    | nage | Q                | <u>*</u> 1     | admin 🔻         |                     |                     |           |        |
|--------|------|------------------|----------------|-----------------|---------------------|---------------------|-----------|--------|
|        |      |                  |                |                 |                     | Add                 | Banner Wi | dget   |
| Action | ns   | • 2 records fou  | ind            |                 | <b>Filt</b>         | Per page            | Co        | umns 🔻 |
|        | ID ↓ | Title            | Included Image | Store View      | Created At          | Updated At          | Status    | Action |
|        | 1    | Banner Home      | 4              | All Store Views | 2017-04-05 07:37:35 | 2017-04-05 07:37:35 | Enable    | Edit   |
|        | 2    | Banner Widget123 | 1              | All Store Views | 2017-04-05 11:03:25 | 2017-04-05 11:05:04 | Enable    | Edit   |

### 3. Click the Add Banner Widget button.

The Create New Widget page appears as shown in the following figure:

| Create New Widget                                                                        |        |       | Q 🌲                    | 💄 admin 👻 |
|------------------------------------------------------------------------------------------|--------|-------|------------------------|-----------|
|                                                                                          | ← Back | Reset | Save and Continue Edit | Save      |
| General Information                                                                      |        |       |                        |           |
| Widget Title *                                                                           |        |       |                        |           |
| Store View * All Store Views<br>Main Website<br>Main Website Store<br>Default Store View |        |       |                        |           |
| Priority *                                                                               |        |       |                        |           |
| Enable * 🌔 Yes                                                                           |        |       |                        |           |
| Assign Banner Images                                                                     |        |       |                        | $\odot$   |

4. Under General Information, do the following steps:

- a. In the Widget Title box, enter the title of the widget.
- b. In the Store View list, select the required website.
- c. In the Priority box, enter a numeric value.

**Note** : A higher number has a higher priority.

d. Click the Enable

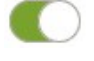

÷

icon to switch to the enable or disable mode. Tips

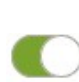

`. : Resembles the **Enable** mode.

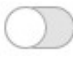

`. : Resembles the **Disable** mode.

5. Click the Assign Banner Images tab.

The tab is expanded and appears as shown in the following figure:

| Assign Ba | nner Images            |              |                    |               | $\odot$         |
|-----------|------------------------|--------------|--------------------|---------------|-----------------|
| Search    | Reset Filter 4 records | found        |                    | 20 v per page | < 1 of 1 >      |
|           | <b>D</b> 1             | Title        | Description        | Banner Image  | Link to         |
| Any 💌     | From                   |              |                    |               |                 |
|           | 4                      | Banner Title | Banner Description |               | Category in app |
|           | 3                      | Bannner 3    | Bannner 3          |               | Website page    |
|           | 2                      | Banner 2     | Banner             |               | Category in app |
|           | 1                      | Banner I     | Banner             |               | Product in app  |

- 6. Select the check boxes associated with the required banners.
- 7. Click the Save button.

### To edit the existing banner widget

- 1. Go to the **Admin** panel.
- 2. On the left navigation bar, click the **Mobiconnect** menu, and then click **Manage Home Page Banner**. The **Manage Home Page Banner Widget** page appears as shown in the following figure:

| Mai   | Manage Home Page Banner Widget |                  |                |                 |                     |                     |           |        |
|-------|--------------------------------|------------------|----------------|-----------------|---------------------|---------------------|-----------|--------|
|       |                                |                  |                |                 |                     | Add                 | Banner Wi | dget   |
| Actio | ns                             | ▼ 2 records four | nd             |                 | <b>Y</b> Filt       | ers O Default View  | Col       | umns 🔻 |
| V     | ID ↓                           | Title            | Included Image | Store View      | Created At          | Updated At          | Status    | Action |
|       | 1                              | Banner Home      | 4              | All Store Views | 2017-04-05 07:37:35 | 2017-04-05 07:37:35 | Enable    | Edit   |
|       | 2                              | Banner Widget123 | 1              | All Store Views | 2017-04-05 11:03:25 | 2017-04-05 11:05:04 | Enable    | Edit   |

3. In the **Action** column, click the **Edit** link associated with the banner widget that is to be edited. The banner widget page appears as shown in the following figure:

| Banner Widget123      |                                                                    |        |        |       | Q 🔺                    | 👤 admin 👻 |
|-----------------------|--------------------------------------------------------------------|--------|--------|-------|------------------------|-----------|
|                       |                                                                    | ← Back | Delete | Reset | Save and Continue Edit | Save      |
| General Information 🖌 |                                                                    |        |        |       |                        |           |
| Widget Title *        | Banner Widget123                                                   |        |        |       |                        |           |
| Store View *          | All Store Views Main Website Main Website Store Default Store View |        |        |       |                        |           |
| Priority *            | 5                                                                  |        |        |       |                        |           |
| Enable * (            | Yes                                                                |        |        |       |                        |           |
| Assign Banner Images  |                                                                    |        |        |       |                        | $\odot$   |

4. Make the required changes, and then click the **Save** button. The banner widget is edited and saved.

### To delete the existing banner widget

- 1. Go to the Admin panel.
- 2. On the left navigation bar, click the **Mobiconnect** menu, and then click **Manage Home Page Banner**. The **Manage Home Page Banner Widget** page appears as shown in the following figure:

| Mar                                                                              | Manage Home Page Banner Widget |                  |                |                 |                     |                     |                                             |        |
|----------------------------------------------------------------------------------|--------------------------------|------------------|----------------|-----------------|---------------------|---------------------|---------------------------------------------|--------|
|                                                                                  |                                |                  |                |                 |                     | Add                 | Banner Wi                                   | dget   |
| Filters     Oefault View       Actions     2 records found       20     per page |                                |                  |                |                 |                     |                     | <ul> <li>✓ ✿ Col</li> <li>1 of 1</li> </ul> | umns 🔻 |
|                                                                                  | ID ↓                           | Title            | Included Image | Store View      | Created At          | Updated At          | Status                                      | Action |
|                                                                                  | 1                              | Banner Home      | 4              | All Store Views | 2017-04-05 07:37:35 | 2017-04-05 07:37:35 | Enable                                      | Edit   |
|                                                                                  | 2                              | Banner Widget123 | 1              | All Store Views | 2017-04-05 11:03:25 | 2017-04-05 11:05:04 | Enable                                      | Edit   |

3. In the Action column, click the Edit link associated with the banner widget that is to be deleted.

| Banner Widget123                                                                                         |             |        |       | Q 🖡 💄                  | admin 👻 |
|----------------------------------------------------------------------------------------------------|-------------|--------|-------|------------------------|---------|
|                                                                                                    | ← Back      | Delete | Reset | Save and Continue Edit | Save    |
| General Information 📝                                                                                    |             |        |       |                        |         |
| Widget Title * Banner Widget123                                                                          |             |        |       |                        |         |
| Store View * All Store Views<br>Main Website<br>Main Website Store<br>Default Store View<br>Priority * 5 | 1. <b>č</b> |        |       |                        |         |
| Enable * ( Yes                                                                                           |             |        |       |                        |         |
| Assign Banner Images                                                                                     |             |        |       |                        | $\odot$ |

The banner widget page appears as shown in the following figure:

4. Click the **Delete** button.

A confirmation dialog box appears as shown in the following figure:

| Are you sure you want to delete ? | ×         |
|-----------------------------------|-----------|
|                                   | Cancel OK |

5. Click the **OK** button. The banner widget is deleted.

### 2.4. Deals

The admin can create several attracting deals for the front-end users accessing the app home page. The deals are used to provide various exciting offers to attract the more and more users to purchase the products. Thus, the admin can increase the product sales.

Note: Admin can enable or disable this feature while specifying the configuration settings.

### Admin can perform the following tasks:

• Add Deal(#AddDeal)

- Edit Deal(#EditDeal)
- Delete Deal(#DeleteDeal)

### To add deals

- 1. Go to the Admin panel.
- 2. On the left navigation bar, click the **Mobiconnect** menu, and then click **Add Deals**. The **Deal(s)** page appears as shown in the following figure:

| Dea    | l(s) |                 |            |               | Q 🏚 💄 admin 🗸            |
|--------|------|-----------------|------------|---------------|--------------------------|
|        |      |                 |            |               | Add Deals                |
|        |      |                 |            | [             | <b>Filters</b> Columns • |
| Action | IS 🔻 | 2 records found |            | 20 • per page | < 1 of 1 >               |
|        | ID   | Deal Name       | Offer Text | Status        | Action                   |
|        | 1    | Deal 1          | offer 1    | Enabled       | Select 🔻                 |
|        | 2    | Deal 2          | offer 2    | Enabled       | Select 🔻                 |

3. Click the Add Deals button.

The **New Deal** page appears as shown in the following figure:

| New Deal            |                 |        |          | Q                    | admin 🗸   |
|---------------------|-----------------|--------|----------|----------------------|-----------|
|                     |                 | ← Back | Reset Sa | ve and Continue Edit | Save Deal |
| General Information |                 |        |          |                      |           |
| Title *             |                 |        |          |                      |           |
| Offer Text *        |                 |        |          |                      |           |
| Enable              | Yes             |        |          |                      |           |
| Image               | Upload          |        |          |                      |           |
| Store View *        | All Store Views |        |          |                      |           |
| Choose Link Type *  | Select          |        |          | •                    |           |

- 4. In the **Title** box, enter the title for the deal.
- 5. In the **Offer Text** box, enter the offer related texts. *For example*: Upto 50% Off, or Buy 1 Get 1 Free, or so on.
- 6. Click the **Enable**

| 4 | - | 1 |
|---|---|---|
|   |   |   |

icon to switch to the enable or disable mode.

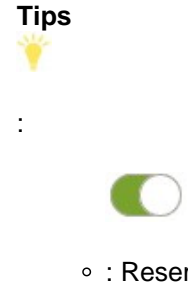

- : Resembles the **Enable** mode.
  - $\bigcirc$
- : Resembles the **Disable** mode.

7. Click the Upload button, next to the Image field, to upload the image relevant to the deal.

- 8. In the **Store View** list, select the required website.
- 9. In the **Choose Link Type** list, select one of the following options:

• **Product in app**: To redirect the user to the Products page available on the Front-end view of the app.

**Note**: When the admin selects the **Product in app** option, then the **Choose Product** field appears below the field.

- In the Choose Product list, select the product to redirect the user to the selected product page.
- Category in app: To redirect the user to the Category page available on the Front-end view of the app.

**Note**: When the admin selects the **Category in app** option, then the **Choose Category** field appears below the field.

- In the Choose Category list, select the category to redirect the user to the selected category page.
- Website Page: To redirect the user to the specific link provided.
   Note: When the admin selects the Website Page option, then the Static Link field appears below the field.
  - In the Static Link box, enter the required link to redirect the user to that particular page.
- 10. Click the **Save Deal** button.

The new deal is saved and the New Deal page is closed.

### To edit the existing deal

- 1. Go to the **Admin** panel.
- 2. On the left navigation bar, click the **Mobiconnect** menu, and then click **Add Deals**. The **Deal(s)** page appears as shown in the following figure:

| Dea    | l(s)        |                 |              | Q               | 🌲 💄 admin 👻  |
|--------|-------------|-----------------|--------------|-----------------|--------------|
|        |             |                 |              |                 | Add Deals    |
|        |             |                 |              | <b>Y</b> Filter | rs Columns 🗸 |
| Action | ns <b>•</b> | 3 records found |              | 20 • per page < | 1 of 1 >     |
| V      | ID          | Deal Name       | Offer Text   | Status          | Action       |
|        | 1           | Deal 1          | offer 1      | Enabled         | Select 🔺     |
|        | 2           | Deal 2          | offer 2      | Enabled         | Edit         |
|        | 3           | Deal Title      | Upto 50% Off | Enabled         | Delete       |

3. In the **Actions** column, click the arrow next to the **Select** link associated with the required deal, and then click **Edit**.

The selected deal page appears for editing.

4. Make the required changes, and then click the **Save** Deal button.

The changes made in the selected deal are saved and the page is closed.

#### To delete the existing deal

- 1. Go to the Admin panel.
- 2. On the left navigation bar, click the **Mobiconnect** menu, and then click **Add Deals**. The **Deal(s)** page appears as shown in the following figure:

| Dea    | l(s) |                   |              | Q                | A admin -   |
|--------|------|-------------------|--------------|------------------|-------------|
|        |      |                   |              |                  | Add Deals   |
|        |      |                   |              | <b>T</b> Filters | 🔅 Columns 🗸 |
| Action | IS   | ▪ 3 records found |              | 20 • per page <  | 1 of 1 >    |
|        | ID   | Deal Name         | Offer Text   | Status           | Action      |
|        | 1    | Deal 1            | offer 1      | Enabled          | Select 🔺    |
|        | 2    | Deal 2            | offer 2      | Enabled          | Edit        |
|        | 3    | Deal Title        | Upto 50% Off | Enabled          | Delete      |

3. In the **Actions** column, click the arrow next to the **Select** link associated with the required deal, and then click **Delete**.

A confirmation dialog box appears as shown in the following figure:

| Are you sure you want to delete ? | ×         |
|-----------------------------------|-----------|
|                                   | Cancel OK |

#### 4. Click the **OK** button.

The selected deal is deleted and a success message appears. **Note** : Admin can also delete the selected deal from the editing page.

### 2.5. Deal Groups

After creating the various deals, the admin can assign all the deals to the different deal groups.

Note: Until and unless the deal is assigned to any deal group, it is not available on the app home page.

#### Admin can perform the following tasks:

- Add Deal Groups(#AddDealGroups)
- Edit Deal Groups(#EditDealGroups)
- Delete Deal Groups(#DeleteDealGroups)

#### To add deal groups

### 1. Go to the **Admin** panel.

2. On the left navigation bar, click the **Mobiconnect** menu, and then click **Add DealGroup**. The **Deal Group(s)**page appears as shown in the following figure:

| Dea    | l Group(s | )               |                          |               |               | Q 🖡              | 💄 admin 👻   |
|--------|-----------|-----------------|--------------------------|---------------|---------------|------------------|-------------|
|        |           |                 |                          |               |               |                  | Add Group   |
|        |           |                 |                          |               |               | <b>T</b> Filters | 🏠 Columns 👻 |
| Action | ns 🔻      | 1 records found |                          |               | 20 v per page | <                | 1 of 1 >    |
| V      | Group ID  | Group Name      | Start Date               | End Date      |               | Status           | Action      |
|        | 1         | group           | Apr 05, 2017, 7:04:00 AM | Apr 28, 2017, | 4:04:00 AM    | Enabled          | Select 🔻    |

### 3. Click the Add Group button.

The New Group page appears as shown in the following figure:

| New Group |        |       | Q                      |    | 👤 admin 🗸 |
|-----------|--------|-------|------------------------|----|-----------|
|           | ← Back | Reset | Save and Continue Edit | Sa | ave Group |

**General Information** 

| Title          | *                                                                    |          |         |
|----------------|----------------------------------------------------------------------|----------|---------|
| Enable         | Yes                                                                  |          |         |
| Show Timer     | Yes                                                                  |          |         |
| Is Static      | No                                                                   |          |         |
| Store View     | * All Store Views Main Website Main Website Store Default Store View | ^        |         |
| From           | *                                                                    | <u>.</u> |         |
| То             | *                                                                    |          |         |
| Deals in Group |                                                                      |          | $\odot$ |

- 4. In the **Title** box, enter the title for the deal.
- 5. Click the Enable

9

:

icon to switch to the enable or disable mode. Tips

- - : Resembles the **Enable** mode.

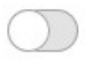

- : Resembles the **Disable** mode.
- 6. Click the Show Timer

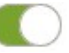

icon to switch to the enable or disable mode.

7. Click the Is Static

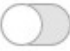

icon to switch to the enable or disable mode.

- 8. In the **Store View** list, select the required website.
- 9. In the From box, click the Calendar

icon.

:::::

The calendar appears as shown in the following figure:

|         | <                      | Apr               |       | ·   | 2017 | *    | >   |
|---------|------------------------|-------------------|-------|-----|------|------|-----|
| Title * | Sun                    | Mon               | Tue   | Wed | Thu  | Fri  | Sat |
|         | 26                     | 27                | 28    | 29  | 30   | 31   | 1   |
| Enable  | 2                      | 3                 | 4     | 5   | 6    | 7    | 8   |
| v Timer | 9                      | 10                | 11    | 12  | 13   | 14   | 15  |
|         | 16                     | 17                | 18    | 19  | 20   | 21   | 22  |
|         | 23                     | 24                | 25    | 26  | 27   | 28   | 29  |
|         | 30                     | 1                 | 2     | 3   | 4    | 5    | 6   |
|         | Hour<br>Minut<br>Secor | te<br>d<br>Go Too | day   | 8   | C    | lose |     |
| From *  | 2017-0                 | 4-06 0            | 8:0 i | •   |      |      |     |
| To +    |                        |                   | ¢     |     |      |      |     |

- 10. Select the required date from the calendar.
- Drag the pointer on the Hour, Minute, and Second time bar, as shown in the Figure 36.
   Tip : Click the Go Today button to select the current date.
- 12. Click the **Close** button.
- 13. In the **To** box, click the **Calendar**
- 14. Follow the steps from **10** to **12**.
- 15. Click the **Deal Group** tab.

Deals in Group

 $\odot$ 

The tab is expanded, and the available Deals are listed in the tabular format as shown in the following figure:

| New Gr     | oup                          |       | ← Back | Reset | Save and Continue Edit Save | e Group               |
|------------|------------------------------|-------|--------|-------|-----------------------------|-----------------------|
| Deals in G | iroup                        |       |        |       |                             | $\overline{\bigcirc}$ |
| Search     | Reset Filter 1 records found |       |        | 20    | ▼ per page 〈 1 of 1         | >                     |
|            | ID 1                         | Title |        |       | Offer Text                  |                       |
| Any 🔻      | From                         |       |        |       |                             |                       |
|            | То                           |       |        |       |                             |                       |
| 7          | 1                            | Deal  |        |       | Offer                       |                       |

16. Select the Check Box associated with the deal that the admin wants to assign to the Deal Group.

17. Click the Save Group button.

### To edit the existing deal group

- 1. Go to the **Admin** panel.
- 2. On the left navigation bar, click the **Mobiconnect** menu, and then click **Add DealGroup**. The **Deal Group(s)**page appears as shown in the following figure:

| Deal Group( | s)                |                          |                          | Q 🏚              | admin 🔻                    |
|-------------|-------------------|--------------------------|--------------------------|------------------|----------------------------|
|             |                   |                          |                          |                  | Add Group                  |
|             |                   |                          |                          | <b>Y</b> Filters | 🔅 Columns 🗸                |
| Actions     | • 1 records found |                          | 20 <b>v</b> per          | page <           | 1 of 1 >                   |
| Group ID    | Group Name        | Start Date               | End Date                 | Status           | Action                     |
| 1           | group             | Apr 05, 2017, 7:04:00 AM | Apr 28, 2017, 4:04:00 AM | Enabled          | Select 🔺<br>Edit<br>Delete |

3. In the Actions column, click the arrow next to the Select link associated with the required deal group, and then click Edit.

The selected deal group page appears for editing.

4. Make the required changes, and then click the **Save Group** button.

The changes made in the selected deal group are saved and the **Deal Group(s)** page is closed.

#### To delete the existing deal group

- 1. Go to the Admin panel.
- 2. On the left navigation bar, click the Mobiconnect menu, and then click Add DealGroup.

The **Deal Group(s)**page appears as shown in the following figure:

| Deal Group(s | )               |                          |                          | Q 🏚            | admin 🔻     |
|--------------|-----------------|--------------------------|--------------------------|----------------|-------------|
|              |                 |                          |                          |                | Add Group   |
|              |                 |                          |                          | <b>Filters</b> | 🔅 Columns 🗸 |
| Actions 🔻    | 1 records found |                          | 20 🔻 per pa              | ge <           | 1 of 1 >    |
| Group ID     | Group Name      | Start Date               | End Date                 | Status         | Action      |
| 1            | group           | Apr 05, 2017, 7:04:00 AM | Apr 28, 2017, 4:04:00 AM | Enabled        | Select 🔺    |
|              |                 |                          |                          |                | Delete      |

 In the Actions column, click the arrow next to the Select link associated with the required deal group, and then click Delete.
 A confirmation dialog box appears.

| Are you sure you want to delete ? | ×         |
|-----------------------------------|-----------|
|                                   | Cancel OK |

4. Click the **OK** button. The selected deal group is deleted and a success message appears.

### 2.6. Notifications

The admin can do the following tasks:

- Add New Notifications(#AddNewNotification)
- Edit Existing Notifications(#EditNotification)
- Send Selected Notifications(#SendNotification)
- Delete Selected Notifications(#DeleteNotification)

### To add a new notification

- 1. Go to the Admin panel.
- 2. On the left navigation bar, click the **Mobiconnect** menu, and then click **Add Notifications**. The **Notifications Listing** page appears as shown in the following figure:

| Notifications Listing    |                    | Q 🌲                   | 👤 admin 🔻             |            |
|--------------------------|--------------------|-----------------------|-----------------------|------------|
|                          |                    |                       | Add No                | tification |
| Actions • 1 records four | ıd                 | 20 v per pag          | Filters     e     (1) | Columns    |
| Notifications ID         | Notifications Name | Notifications Message | Status                | Action     |
| 1                        | Notification       | Notification          | Enabled               | Select 🔻   |
|                          |                    |                       |                       |            |

In the right-upper corner, click the Add Notification button.
 The New Notification page appears as shown in the following figure:

| New Notificaiton        |                                                                                            | Q 🌲 上 admin 🔻             |
|-------------------------|--------------------------------------------------------------------------------------------|---------------------------|
|                         | ← Back Reset Save and Contin                                                               | ue Edit Save Notification |
| General Information 🍞   |                                                                                            |                           |
| Title *<br>Store View * | All Store Views         Main Website         Main Website Store         Default Store View |                           |
| Message *               | Notification Sample 2 Message Added.                                                       |                           |
| Enable                  | Ves Ves                                                                                    |                           |
| Image                   | Upload                                                                                     |                           |
| Choose Link Type \star  | Category <b>•</b>                                                                          |                           |
| Choose Category *       | Women 🔻                                                                                    |                           |

- 4. In the **Title** box, enter the title for the notification.
- 5. In the Store View list, select the required website.
- 6. In the **Message** box, enter the notification message.
- 7. Click the Enable

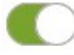

icon to switch to the enable or disable mode.

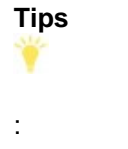

 $\circ\,$  : Resembles the  ${\bf Enable}$  mode.

 $\bigcirc$ 

• : Resembles the **Disable** mode.

8. Click the **Upload** button, next to the **Image** field, to upload the image relevant to the notification.9. In the **Choose Link Type** list, select one of the following options:

- In the Choose Link Type list, select one of the following options.
   Product in app: To redirect the user to the Products page available on the products page available.
  - **Product in app**: To redirect the user to the Products page available on the Front-end view of the app.

**Note:** When the admin selects the **Product in app** option, then the **Choose Product** field appears below the field.

- In the Choose Product list, select the product to redirect the user to the selected product page.
- Category in app: To redirect the user to the Category page available on the Front-end view of the app.

**Note:** When the admin selects the **Category in app** option, then the **Choose Category** field appears below the field.

- In the Choose Category list, select the category to redirect the user to the selected category page.
- Website Page: To redirect the user to the specific link provided.
   Note: When the admin selects the Website Page option, then the Static Link field appears below the field.
  - In the **Static Link** box, enter the required link to redirect the user to that particular page.

### 10. Click the **Save Notification** button.

The new notification is saved and appears on the Notification Listing page.

### To edit the existing notification

- 1. Go to the Admin panel.
- 2. On the left navigation bar, click the **Mobiconnect** menu, and then click **Add Notifications**. The **Notifications Listing** page appears as shown in the following figure:

| Notifications Lis | sting              |                              | Q 🖡             | 👤 cedadmin 👻 |
|-------------------|--------------------|------------------------------|-----------------|--------------|
|                   |                    |                              | Add             | Notification |
|                   |                    |                              | <b>F</b> ilters | Columns 🗸    |
| Actions V 2 r     | Notifications Name | Notifications Message        | Status          | Action       |
| □ 1               | notify1            | this is the first notify     | Enabled         | Select 💌     |
| 2                 | Notification1      | Notification Sample Message. | Enabled         | Select 🔺     |
|                   |                    |                              |                 | Edit<br>Send |

3. In the **Actions** column, click the arrow next to the **Select** link associated with the required notification, and then click **Edit**.

The selected notification page appears for editing.

 Make the required changes, and then click the Save Notification button. The changes made in the selected notification are saved and the view moves to the Notification Listing page.

### To send the selected notification

- 1. Go to the Admin panel.
- 2. On the left navigation bar, click the **Mobiconnect** menu, and then click **Add Notifications**. The **Notifications Listing** page appears as shown in the following figure:

| Notifications List | Q 🖡                | 💄 cedadmin 🝷                 |                  |              |
|--------------------|--------------------|------------------------------|------------------|--------------|
|                    |                    |                              | Add              | Notification |
|                    |                    |                              | <b>T</b> Filters | Columns 👻    |
| Actions 🔻 2 rec    | cords found        | 20 🔻 per p                   | age <            | 1 of 1 >     |
| Notifications ID   | Notifications Name | Notifications Message        | Status           | Action       |
| □ 1                | notify1            | this is the first notify     | Enabled          | Select 🔻     |
| 2                  | Notification1      | Notification Sample Message. | Enabled          | Select 🔺     |
|                    |                    |                              |                  | Edit         |
|                    |                    |                              |                  | Send         |

3. In the **Actions** column, click the arrow next to the **Select** link associated with the required notification, and then click **Send**.

OrOn the selected notification editing page, click the **Send** button. The **Device Listing** page appears as shown in the following figure:

| Dev    | ice L      | isting                                                                                                    | λ 🔺 .   | 💄 cedadmin 👻 |
|--------|------------|----------------------------------------------------------------------------------------------------|---------|--------------|
|        |            | 7                                                                                                    | Filters | 🗘 Columns 🔻  |
| Action | ns         | ▼     6 records found     20     ▼     per page                                                                                                    | < 1     | of 1 >       |
|        | User<br>ID | Device ID                                                                                                    | Туре    | Action       |
|        | 1          | fkeRGK0gid0:APA91bEgK-4yRREx08sIF912F5x9jLSRgOqBUOoUDG46g6L9FyGdgN_XwBY8XAhbNuXxKe-<br>1Ggq2kPQ3sxI5NDDRfn8jn8cOWXsHNKDWUgEYODuOhfoEA9kqAOh2reLkh9mcXnh2jgz4 | ANDROID | Select *     |
|        | 2          | fA1r5z4NTOo:APA91bHUaEUIDTWiFuidpP9Cug8y_w_d4BFp5ljGF27JGO5jsVH3tdFmJ7kc5Ky7WxEc2n8JlVTmih4HtFeZR-<br>WzfGz8GQS24bSrWs5m45gcf20Jf7wHpB9QRKoejcB3P8DoGrV40tsl | ANDROID | Delete       |
|        | 3          | fkeRGK0gid0:APA91bEgK-4yRREx08sIF91ZF5x9JLSRgOq8UOoUDG46g6L9FyGdgN_XwBY8XAhbNuXxKe-<br>1Ggq2kPQ3sxI5NDDRfn8Jn8cOWXsHNKDWUgEYODuOhfoEA9kqAOh2reLkh9mcXnh2Jgz4 | ANDROID | Select 🔻     |
|        | 4          | eQGBKyjQV0k:APA91bFfwPsySe_51kclkuuUmPTZU5LpUMK-J8MjwCgYA1Hds_zzKmaPiOcMg8P25uQ4CdyxttotHYSqsD8Jp-<br>3q8cJkixFNIE3YQgRahsw3K2sxtH7Phf2n9O3IdZjgxM6TxiUgJAki | ANDROID | Select 💌     |
|        | 5          | ciRtesu9d7y:APA91bFDIUq5I35QwD7dI76XPGM0l1zivhnn1IYRFaauDz8RUVkKnrLzCmowWXcQ5qwLuya7YHDMnRFp_at_5AXcVMD6yB7Xpg8t2f7fZD9aJ3zXx952llFGFh7Ty-<br>owhfzV-sz7N3OZ | ANDROID | Select 🔻     |
|        | 6          | 047b2014a4d119c1dd62f0aa8b538032708196c6a5e7902af0ea08aa21a85a80                                                                                             | IOS     | Select •     |

4. In the Actions column, click the arrow next to the Select link associated with the required deal, and then click Send.

The selected notification is sent to the selected device, and a success message appears on the **Device** Listing page.

### To delete the selected notification

- 1. Go to the Admin panel.
- 2. On the left navigation bar, click the **Mobiconnect** menu, and then click **Add Notifications**. The **Notifications Listing** page appears as shown in the following figure:

| Notifications Lis | Q 🖡                          | 1 cedadmin 🔹                       |               |                |              |
|-------------------|------------------------------|------------------------------------|---------------|----------------|--------------|
|                   |                              |                                    |               | Add M          | lotification |
|                   |                              |                                    |               | <b>Filters</b> | 🏠 Columns 🔻  |
| Actions           | 2 records found (1 selected) |                                    | 20 • per page | < 1            | of 1 >       |
| Delete            | Notifications Name           | Notifications Message              |               | Status         | Action       |
| Disable           | notify1                      | this is the first notify           |               | Enabled        | Select •     |
| ✓ 3               | Notification1                | Notification Sample Message Added. |               | Enabled        | Select •     |

- 3. Click to select the required check box associated with the corresponding notification.
- 4. In the Actions list, select Delete.
- A Confirmation dialog box appears.
- 5. Click the **OK** button.

The notification is deleted and a success message appears.

Note : Admin can also delete the selected deal group from the editing page.

### 2.7. Delete Device ID From the Device Listing Page

Admin can delete the device Id, which is not required, from the Device Listing Page.

### To delete the device Id

- 1. Go to the **Admin** panel.
- 2. On the left navigation bar, click the **Mobiconnect** menu, and then click **Send Notifications**. The **Device Listing** page appears.

| Device Listing Q |            |                                                                                                    |         |             |
|------------------|------------|----------------------------------------------------------------------------------------------------|---------|-------------|
|                  |            | Y                                                                                                    | Filters | 🔅 Columns 🔹 |
| Actio            | ns         | 6 records found 20     Per page                                                                                                    | < 1     | of 1 >      |
|                  | User<br>ID | Device ID                                                                                                    | Туре    | Action      |
|                  | 1          | fkeRGK0gid0:APA91bEgK-4yRREx08siF91ZF5x9jL5RgQqBUOoUDG46g6L9FyGdgN_XWBY8XAhbNuXxKe-<br>1Ggq2kFQ3sxI5NDDRfn8jn8cOWXsHNKDWUgEYODuOhfoEA9kqAOh2reLkh9mcXnh2jgz4 | ANDROID | Select *    |
|                  | 2          | fA1rSz4NTOo:APA91bHUaEUIDTWiFuidpP9Cug8y_w_d4BFp5ljGF27jG05jsVH3tdFmj7kc5Ky7WxEc2n8jJVTmih4HtFeZR-<br>WzfGz8GQS24bSr/w5m45gcf20jf7wHp89QRKoejcB3P8DoGrV40tsl | ANDROID | Delete      |
|                  | 3          | fkeRGK0gid0:APA91bEgK-4yRREx08sIF91ZF5x9jL5RgQqBUOoUDG46g6L9FyGdgN_XWBYBXAhbNuXxKe-<br>1Ggq2kPQ3sxI5NDDRfn8jn8cOWXsHNKDWUgEYODuOhfoEA9kqAOh2reLkh9mcXnh2jgz4 | ANDROID | Select *    |
|                  | 4          | eQGBKyjQV0ixAPA91bFfwPsySe_51kclkuuUmPTZUSLpUMK-J8MjwCgYA1Hds_zzKmaPiOcMg8P25uQ4CdyxttotHYSqsD8jp-<br>3q8cJkixFNIE3YQgRahsw3k2sxtH7Phf2n9O3ldZjgxM6TxIUgJAki | ANDROID | Select 🔻    |
|                  | 5          | clRtesu9d7Y:APA91bFDlUq5l35QwD7dl76XPGM0l1zivhnn1lYRFaauDz8RUVkKnrLzCmowWXcQ5qwLuya7YHDMnRFp_at_5AXcVMD6yB7Xpg8t2f7tZD9aJ3zXx952llFGFh7Ty-<br>owhfzV-sz7N3OZ | ANDROID | Select 💌    |
|                  | 6          | 047b2014a4d119c1dd62f0aa8b538032708196c6a5e7902af0ea08aa21a85a80                                                                                             | IOS     | Select 💌    |

- 3. Follow one of the following steps:
  - In the **Action** column, click the arrow next to the Select link associated with the required deal, and then click **Delete**.
    - OR
  - Click to select the required check box associated with the corresponding device Id, and then in the **Actions** list, select **Delete**.

A Confirmation dialog box appears.

4. Click the **OK** button.

The notification is deleted and a success message appears.

### 2.8. Enable or Disable

Admin can enable or disable the following options from the respective pages:

- Banners
- Home Page Banners
- Deal Groups
- Deals
- Notifications

**Note** : This Guide covers the procedure of enabling or disabling the selected notification. Similarly, the admin can enable or disable the other listed options from the respective pages.

### To enable or disable the selected notification

- 1. Go to the Admin
- 2. On the left navigation bar, click the **Mobiconnect** menu, and then click **Add Notifications**.

The **Notifications Listing** page appears as shown in the following figure:

| Notifications Lis | Q 🔹 🕹       | L cedadmin 👻       |                                    |               |                     |             |
|-------------------|-------------|--------------------|------------------------------------|---------------|---------------------|-------------|
|                   |             |                    |                                    |               | Add No              | otification |
| Actions           | 2 records f | ound (1 selected)  |                                    | 20 • per page | Filters     Filters | Columns •   |
| Delete            |             | Notifications Name | Notifications Message              |               | Status              | Action      |
| Disable           |             | notify1            | this is the first notify           |               | Enabled             | Select 🔹    |
| ✓ 3               |             | Notification1      | Notification Sample Message Added. |               | Enabled             | Select 💌    |

- 3. Click to select the required check box associated with the corresponding notification.
- To enable the selected notification message, in the Actions list, select Enable. A success message appears. OR
- 5. To disable the selected notification message, in the **Actions** list, select **Disable**. A success message appears.